## Įžanga

Ši instrukcija skirta įdiegti, sukonfigūruoti ir naudoti D-Link bevielio ryšio adapterį DWA-125, kad galėtumėte prijungti kompiuterį prie bevielio tinklo. Daugiau informacijos apie šį įrenginį, apie jo funkcijas ir galimybes ieškokite Vartotojo vadove pridedamame kompaktiniame diske.

Adapterio pakuotės turinys

Su šia instrukcija adapterio pakuotėje rasite:

- 1. D-Link DWA-125 bevielio ryšio adapteris
- 2. Kompaktinis diskas su diegimo programine įranga bei Vartotojo vadovu
- 3. Stovas adapteriui su USB kabeliu

Adapterio diegimas

## SVARBU! Nejunkite adapterio j USB lizda, kol to nenurodo diegimo programinė įranga!

1. Įdėkite pridedamą kompaktinį diską į kompiuterio CD dėklą. Automatiškai pasileis programa, skirta maršrutizatoriaus diegimui:

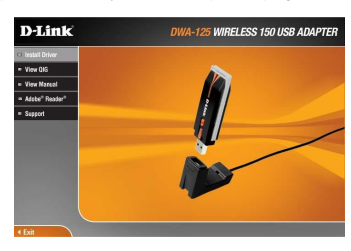

## Spauskite "Install Driver" ("Įdiegti tvarkykles").

2. Atsiradusiame kitame lange patvirtinkite, kad sutinkate su programinės įrangos licenzijos sąlygomis, paspausdami "Accept" ("Sutikti"):

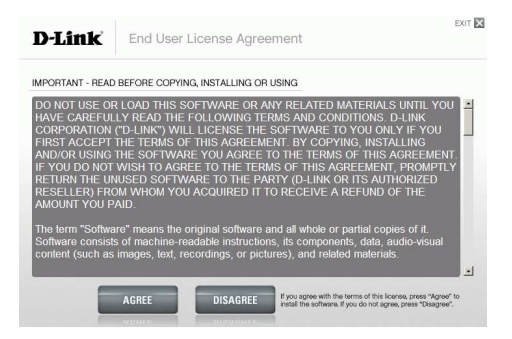

3. Kitame žingsnyje atsidarys diegimo programinės įrangos pradinis langas. Spauskite "Next" ("Kitas"):

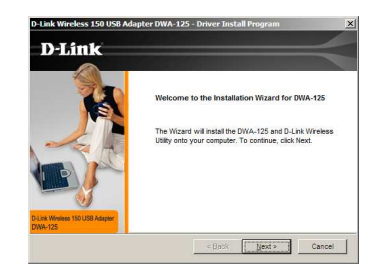

 Kitame lange nurodykite vietą diske, į kurią bus įdiegta programinė įranga. Galite nurodyti savo katalogą, arba palikite siūlomą ir spauskite "Next" ("Kitas"):

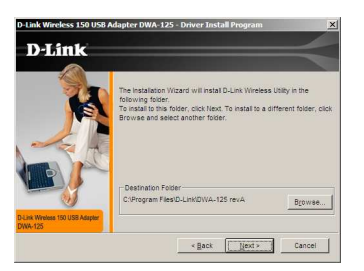

 Kitame lange reikės nurodyti, kokiu pavadinimu bus kuriama programų grupė. Galite nurodyti savo programų grupės pavadinimą, arba palikti siūlomą. Spauskite "Next" ("Kitas"):

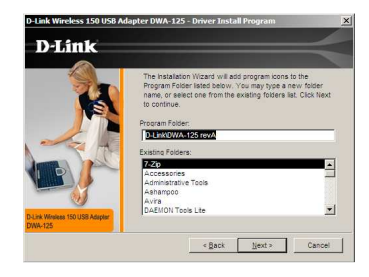

 Kitame žingsnyje programa paprašys įvesti jūsų norimą bevielio tinklo pavadinimą. Pasirinkite savo, arba palikite esantį ir spauskite "Next" ("Kitas"):

| D-Link            | Quick Router Setup                       |  |
|-------------------|------------------------------------------|--|
|                   | setup your network name                  |  |
| welcome           | Give your wireless network a name (SSID) |  |
| check connection  | dink                                     |  |
| install router    | For example: My Network                  |  |
|                   | U Laam more about the nationic names     |  |
| configure network |                                          |  |
|                   |                                          |  |
|                   |                                          |  |
|                   |                                          |  |
| Version 5.01      | Click Next to continue.                  |  |

7. Kitame žingsnyje prijunkite bevielio ryšio adapterį DWA-125 prie laisvo USB lizdo, esančio kompiuteryje, kaip parodyta kitame lange:

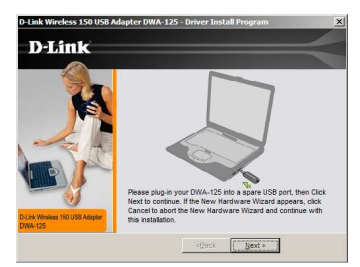

 Programinė įranga pradės diegti tvarkykles į jūsų kompiuterį. Atsiradus sisteminiams "Windows" operacijų sistemos pranešimas apie atrastą naują aparatinę įrangą ("New Hardware Wizard"), spauskite "Cancel" ("Atšaukti"):

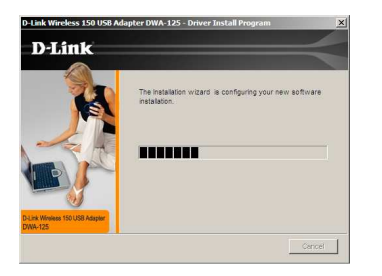

Įdiegus tvarkykles, atsiras pranešimas, kuriame jūs jau galite jungtis prie jūsų turimo bevielio tinklo. Pasirinkite "Manually connect to a wireless network" ("Prisijungti prie bevielio tinklo rankiniu būdu"). Spauskite "Next" ("Kitas"):

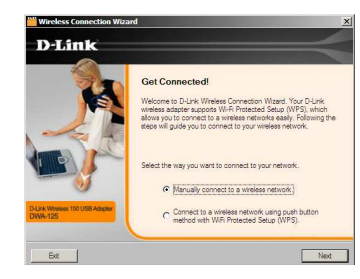

10. Atsiradusiame lange įveskite jūsų naudojamo bevielio tinklo pavadinimą ("SSID"), jei nežinote, spauskite "Scan" ("leškoti") ir susiraskite savo tinklą tarp esamų:

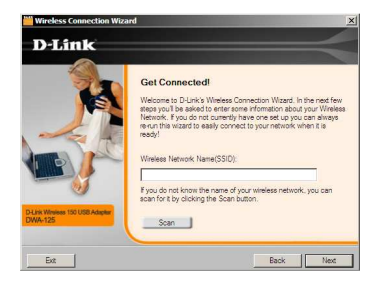

11. Jei jūsų naudojamas bevielis tinklas yra šifruojamas, įveskite šifravimo raktą ir spauskite "Next" ("Kitas") (paveikslėlyje pavaizduotas WEP šifravimo būdas):

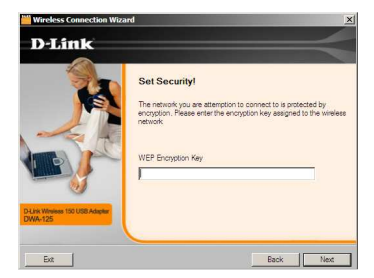

12. Sėkmingai prisijungus prie tinklo, apie tai praneš kitas langas. Spauskite "Next" ("Kitas"):

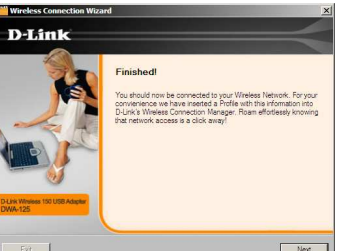

13. Kitame lange atsiras pranešimas, nurodantis apie sėkmingą diegimo užbaigimą. Spauskite "Finish" ("Pabaiga"):

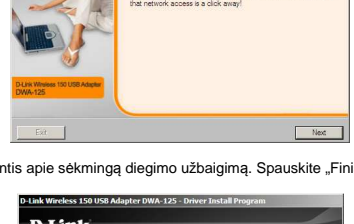

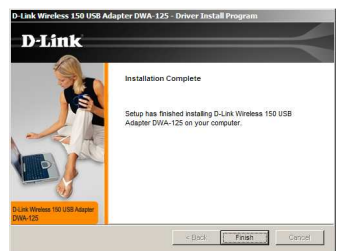

Bevielio ryšio adapteris D-Link DWA-125 jdiegtas.

## D-Link techninės pagalbos tarnyba

Vilniuje: tel.: 8 5 236 36 29 Žirmūnų 139-303, Vilnius

info@dlink.lt www.dlink.lt

Kaune: tel.: 8 37 24 01 11 Balty pr. 137, Kaunas